# **OPENSHIFT**<sup>®</sup>

# Docker & OpenShift 3

# 락플레이스 미들웨어기술본부 양희선

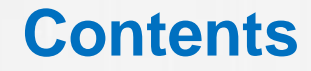

1. Docker Container 개요 2. 이미지 다운로드 및 관리 3. S2i 이미지 및 커스텀 이미지 생성 4. JBoss EAP 이미지 설명 5. 이미지를 이용한 어플리케이션 생성(빌드) 6. 배포 및 롤백 7. 서비스 확장(오토스케일링)

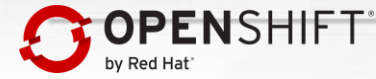

# 1. Docker Container 개요

- Docker Image 란?
- Image & Container
- VM & Container
- Image 생성 및 활용
- Docker & Kubernetes of Openshift

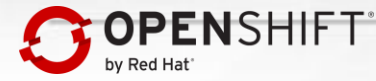

# **Docker & LXC**

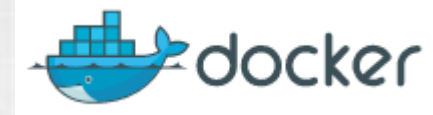

Linux LXC

# LibContainer

Container

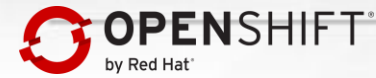

### **Docker Image**

실행에 필요한 모든 것을 포함하여 Docker Format의 파일로 생성

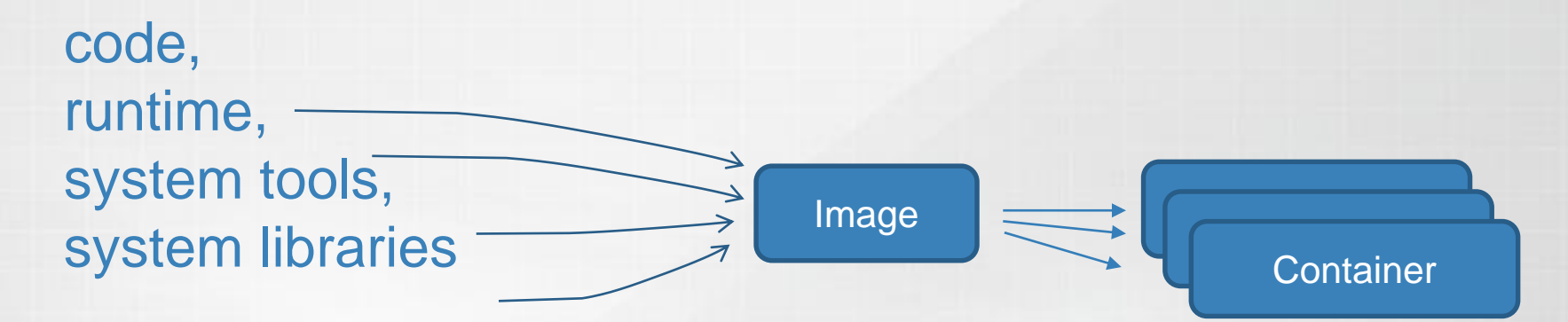

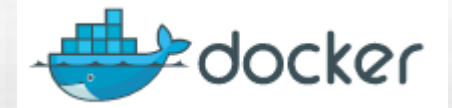

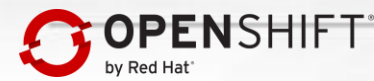

# **Docker Image vs Container**

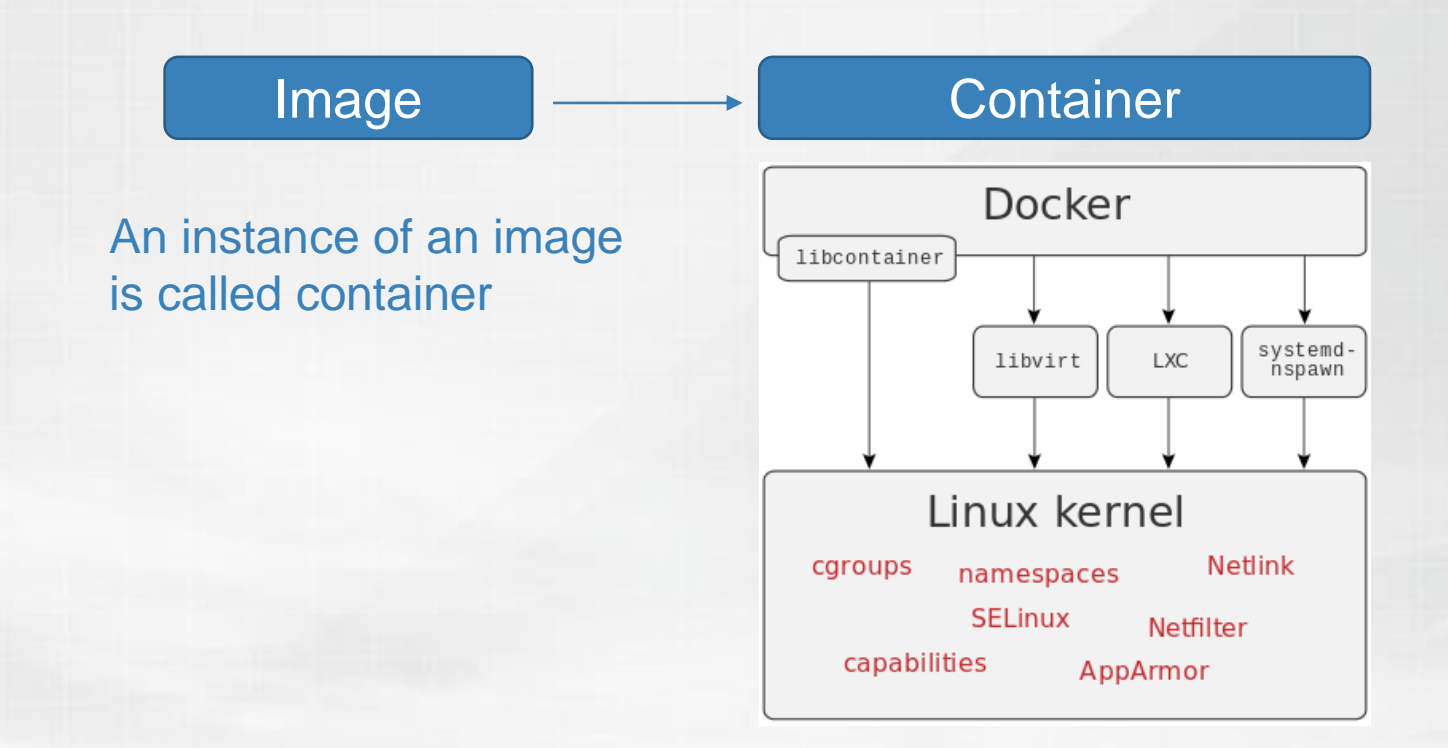

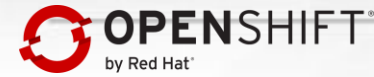

# **VM vs Docker Container**

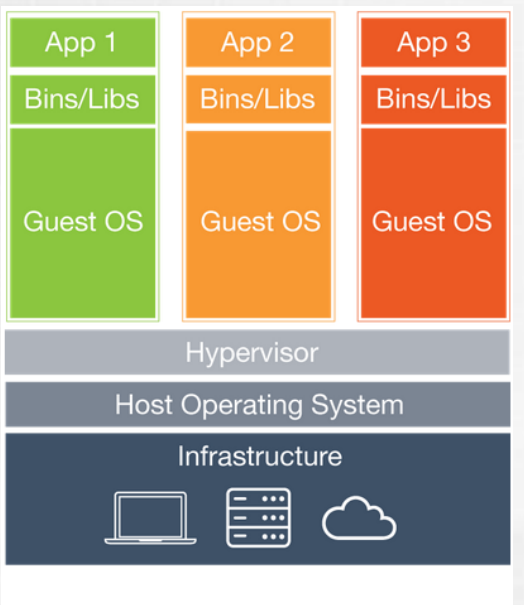

Virtual Machines

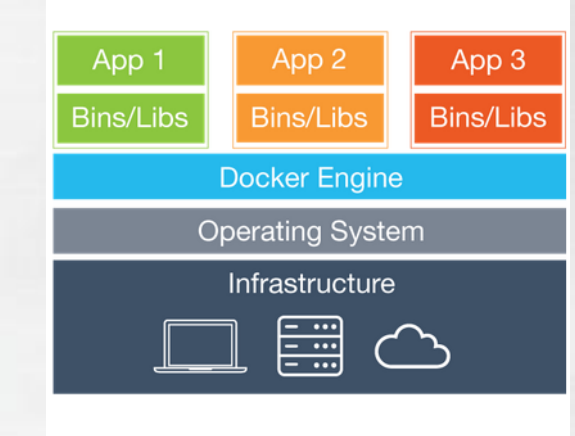

#### Containers

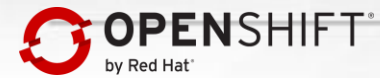

# **Docker Hub**

### https://hub.docker.com/explore/

| Q Search                      | Explore | Help Sigr | up Sign     |
|-------------------------------|---------|-----------|-------------|
| Explore Official Repositories |         |           |             |
| nginx                         | 6.9K    | 10M+      | DETAILS     |
| NG:IXX official               | STARS   | PULLS     |             |
| redis                         | 4.2K    | 10M+      | >           |
| official                      | STARS   | PULLS     | DETAILS     |
| busybox                       | 1.1K    | 10M+      | >           |
| efficial                      | STARS   | PULLS     | DETAILS     |
| alpine                        | 2.6K    | 10M+      | <b>&gt;</b> |
| official                      | STARS   | PULLS     | DETAILS     |
| ubuntu                        | 6.6K    | 10M+      | >           |
| official                      | STARS   | PULLS     | DETAILS     |

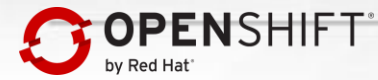

### Docker Hub https://hub.docker.com/explore/

OFFICIAL REPOSITORY

 httpd ☆

 Last pushed: 13 days ago

 Repo Info
 Tags

 Short Description

Docker Pull Command

docker pull httpd

The Apache HTTP Server Project

Full Description

# Supported tags and respective Dockerfile links

- 2.2.31, 2.2 (2.2/Dockerfile)
- 2.4.20, 2.4, 2, latest (2.4/Dockerfile)

#### ImageLayers.io 194 MB / 13 Layers

For more information about this image and its history, please see the relevant manifest file (library/httpd). This image is updated via pull requests to the docker-library/official-images GitHub repo.

For detailed information about the virtual/transfer sizes and individual layers of each of the above supported tags, please see the httpd/tag-details.md file in the docker-library/docs GitHub repo.

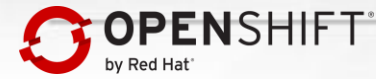

# **Dockerfile – Hello Openshift**

https://hub.docker.com/r/openshift/hello-openshift/

[root@master ~]# cat Dockerfile

- 베이스 이미지 FROM scratch
- 만든사람 MAINTAINER Jessica Forrester jforrest@redhat.com
- 넣을 파일 ADD bin/hello-openshift /hello-openshift
- 사용할 포트 EXPOSE 8080 8888
- 실행할 파일 ENTRYPOINT ["/hello-openshift"]

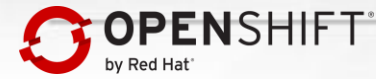

# Dockerfile – Hello Openshift 이미지 생성

### # 이미지 생성

[root@hsyangpc hello-openshift]# docker build -t my-hello-openshift .

Sending build context to Docker daemon 6.594 MB Step 0 : FROM scratch Step 1 : MAINTAINER Jessica Forrester <jforrest@redhat.com>

Step 4 : ENTRYPOINT /hello-openshift

Successfully built ec2eb0e5676f

### #생성된 이미지 조회

[root@hsyangpc hello-openshift]# docker images

REPOSITORYTAGIMAGE IDCREATEDVIRTUAL SIZEmy-hello-openshiftlatestec2eb0e5676f40 seconds ago6.517 MB

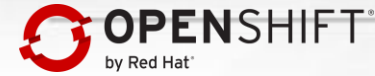

# Dockerfile – Hello Openshift 실행결과

[root@hsyangpc hello-openshift]# docker run -d my-hello-openshift c2c82f8f8dc6b37e52eb517dd3e294d149443e04860ef0356c186cdd55e7df3f

### # 현재 실행중인 Container 조회

[root@hsyangpc hello-openshift]# docker ps

c2c82f8f8dc6 my-hello-openshift 3 minutes ago

Up 3 minutes

8080/tcp, 8888/tcp my-hello-openshift

### # 컨테이너 IP 정보조회

[root@hsyangpc hello-openshift]# docker inspect my-hello-openshift

```
"IPAddress": "172.17.0.4",...
"8080/tcp": null,
"8888/tcp": null
```

[root@hsyangpc hello-openshift]# curl -v 172.17.0.4:8080 Hello OpenShift!

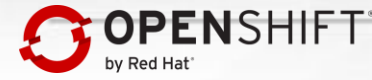

# **Hello-world**

### [root@hsyangpc hello-world]# docker run my-hello-world

Hello from Docker.

This message shows that your installation appears to be working correctly. To generate this message, Docker took the following steps:

1. The Docker client contacted the Docker daemon.

For more examples and ideas, visit: https://docs.docker.com/engine/userguide/

### [root@hsyangpc hello-world]#

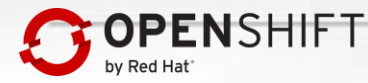

# **Dockerfile – Apache Webserver**

[root@master ~]# cat Dockerfile

FROM docker.io/centos

USER root RUN yum -y install tar unzip vi vim telnet

COPY files/jboss-ews-httpd-2.1.0.zip /tmp/ RUN cd /opt; unzip /tmp/jboss-ews-httpd-2.1.0.zip

WORKDIR /opt/jboss-ews-2.1/httpd RUN ./.postinstall

**EXPOSE** 80

. . .

CMD ["/opt/jboss-ews-2.1/httpd/sbin/apachectl","-k","start","-D","FOREGROUND"]

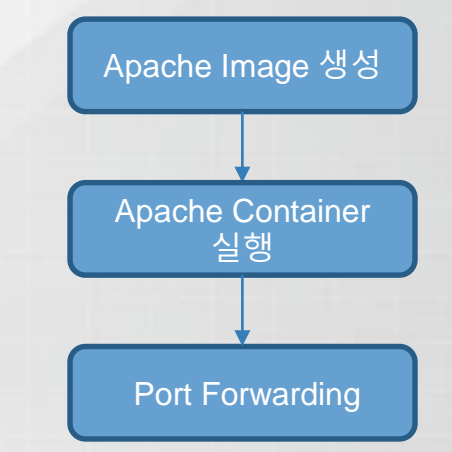

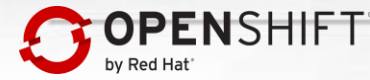

### **Docker Build**

[root@master ~]# docker build -t ews21.

[root@master ~]# docker images REPOSITORY ews21 docker.io/centos

TAG latest 6.6

IMAGE ID CREATED 47bd98336d1d 3 days ago 443.1 MB 6 months ago 12c9d795d85a

VIRTUAL SIZE 202.6 MB

# Container 실행 및 Port Forwarding [root@master ~]# docker run -d --privileged -p 80:80 -h web1 ews21

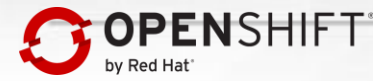

# Apache Webserver 컨테이너 접속

# 실행중인 컨테이너 조회 [root@master ~]# docker ps

CONTAINER IDIMAGECOMMANDCREATEDSTATUSPORTSNAMESd1e70a6efdacews21"/opt/jboss-ews...l"16 minutes agoUp 16 minutes80/tcptender\_albattani

# 컨테이너 내부로 접속 [root@master ~]# docker exec -ti d1e70a6efdac /bin/bash [root@tender\_albattani~]#

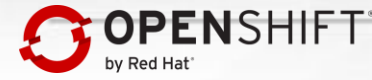

# **Docker and Kubernetes of Openshift**

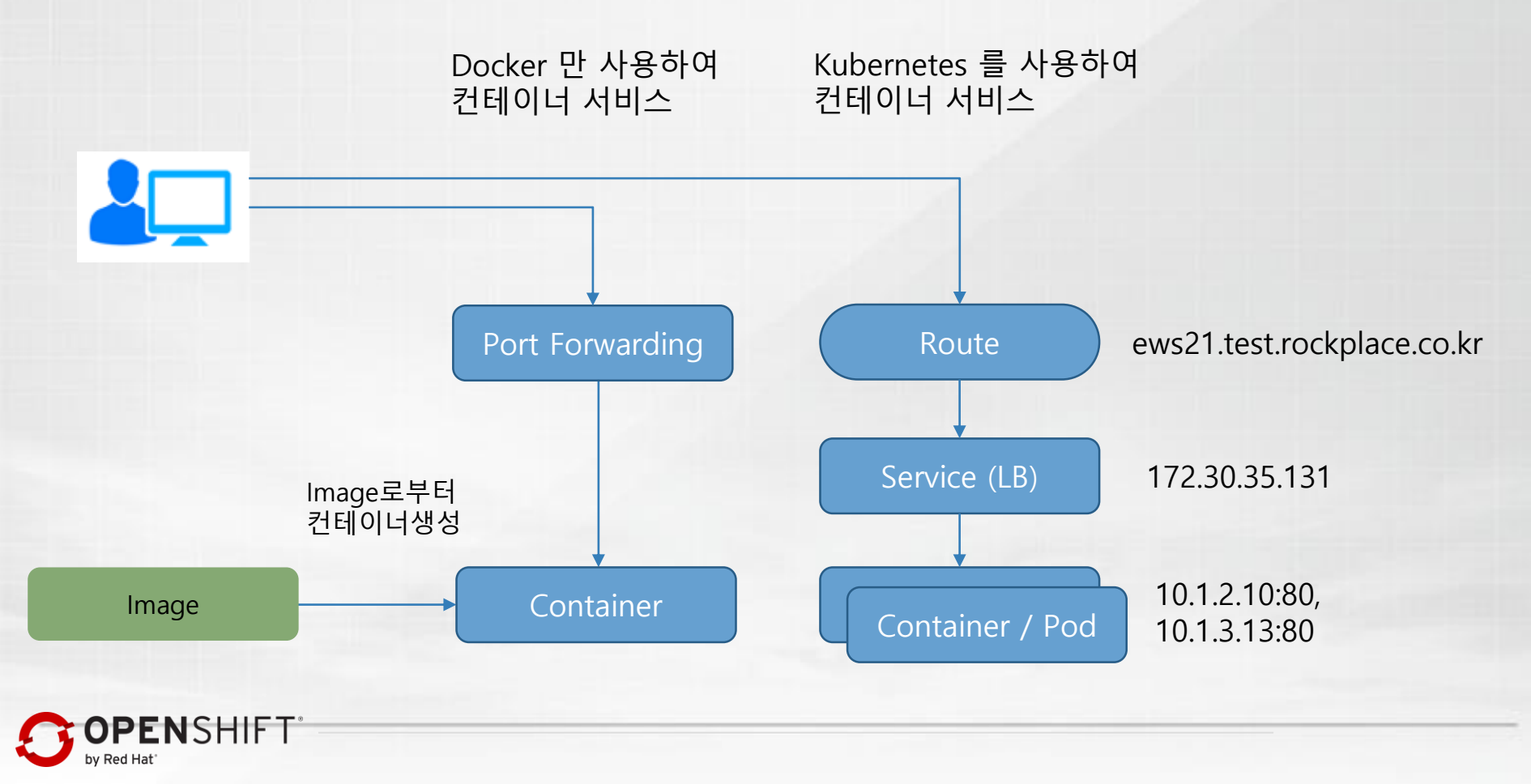

# **Docker Working flow**

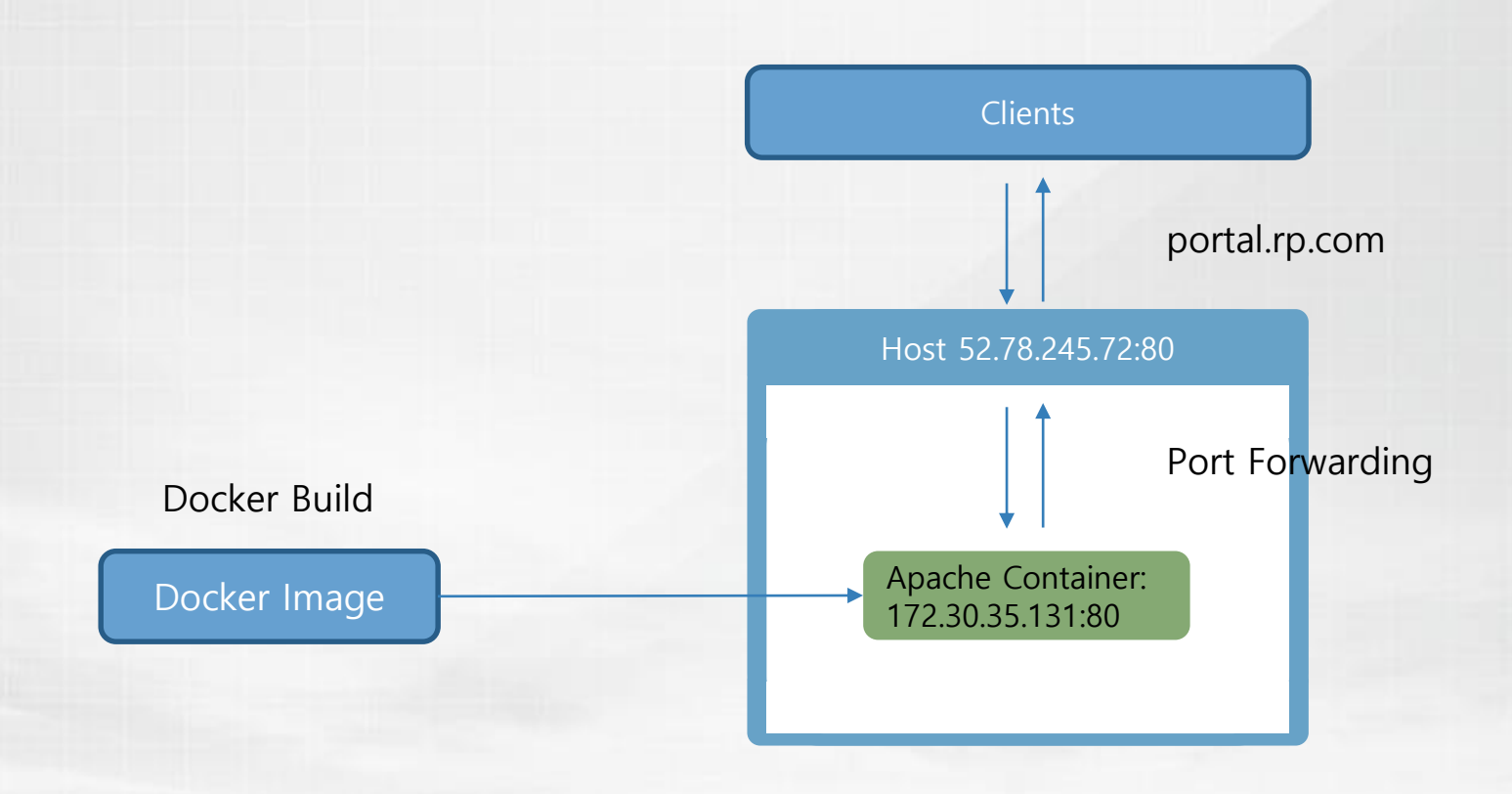

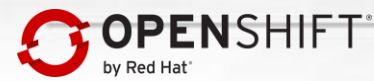

# **Docker and Kubernetes of Openshift**

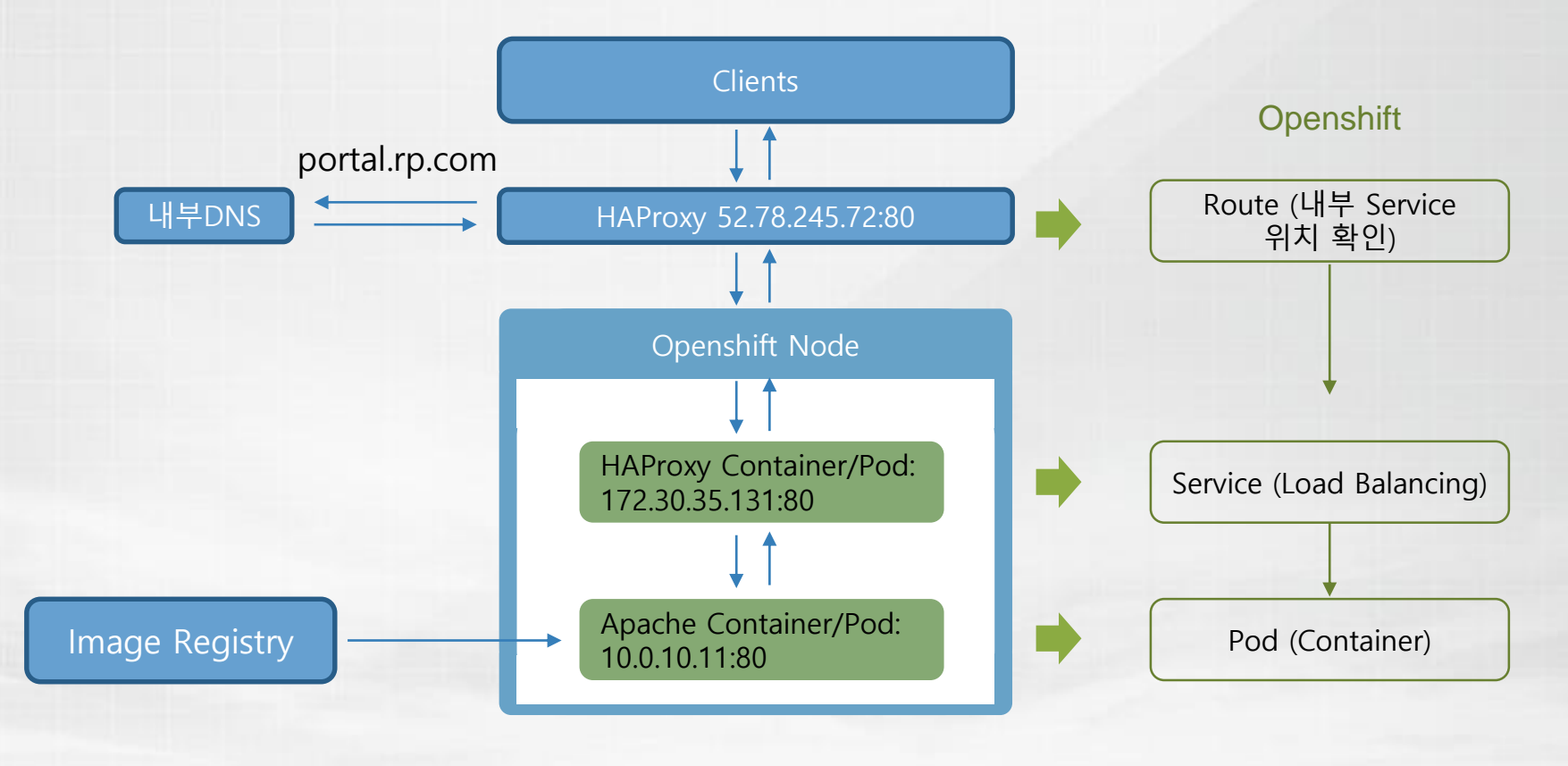

# **Container Management by Openshift**

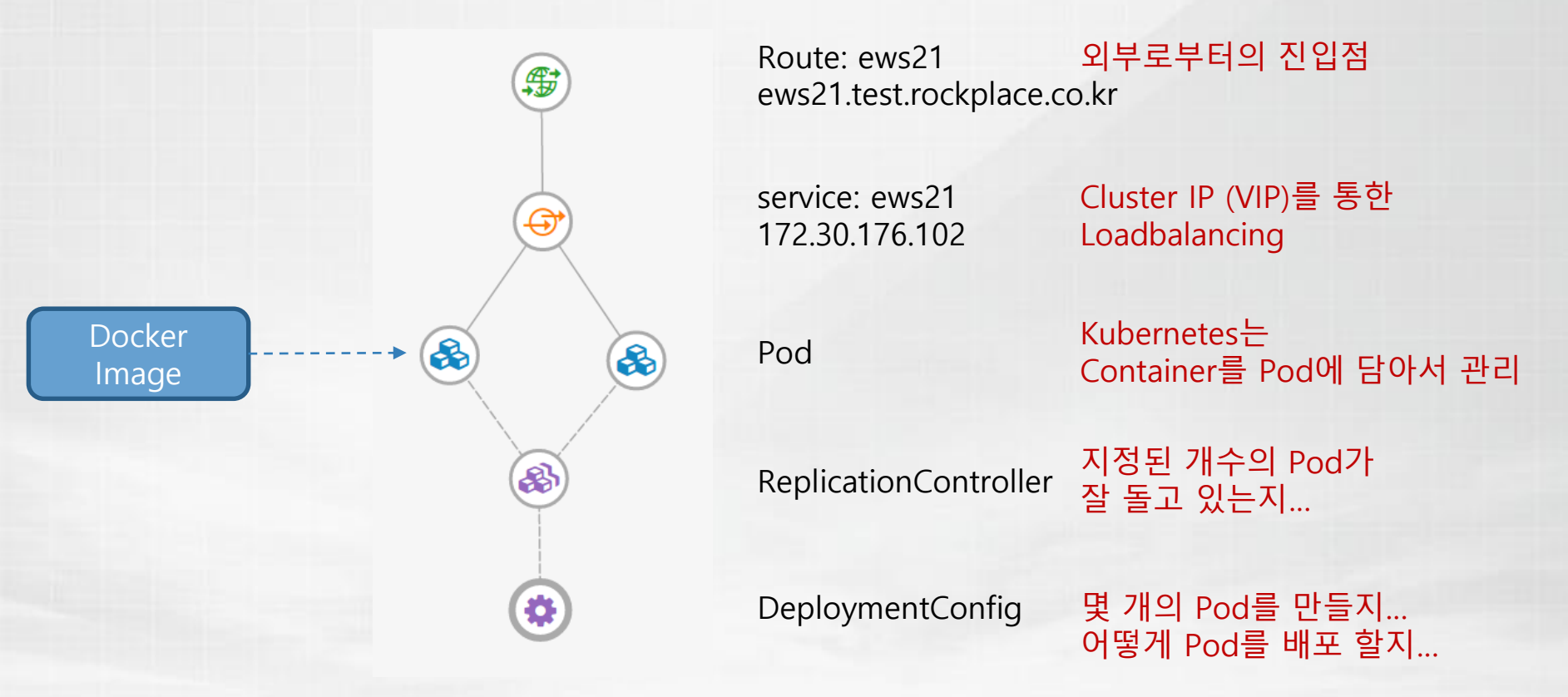

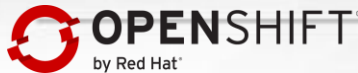

# 2. 이미지 다운로드 및 관리

- Image Registry
- Image Download & Push
- Openshift Image Stream
- Image Import

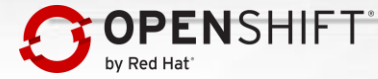

# **Image Registry**

- Docker Image는 Image Registry에 저장된다.
- Docker 명령을 이용하여 Image Registry 로부터 이미지를 받을 수 있다.
- 폐쇄망에서는 내부에 Private Image Registry를 구성할 수 있다.

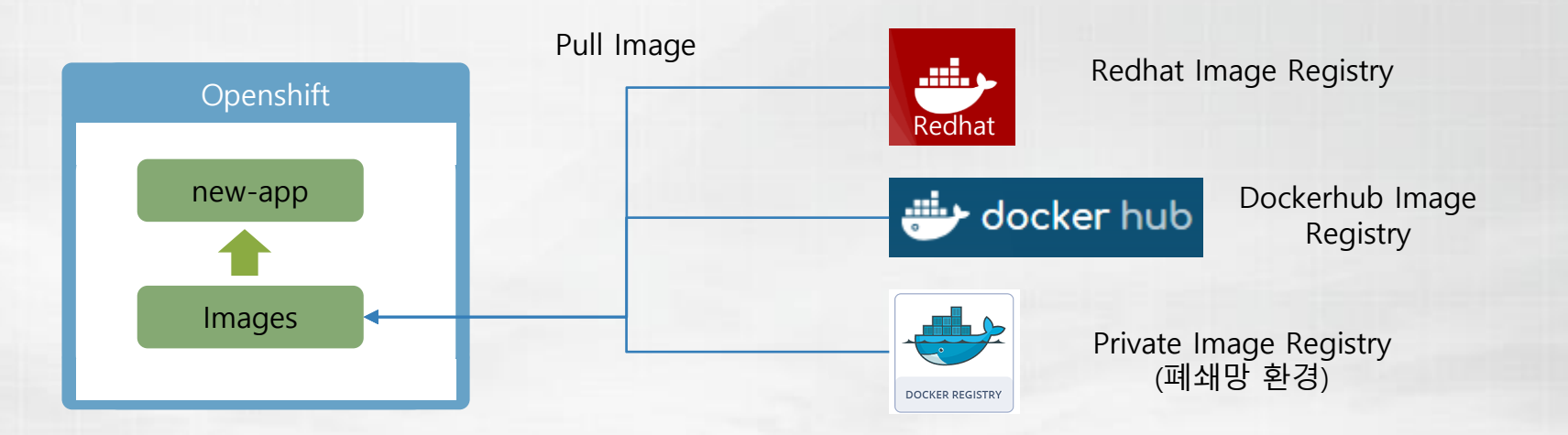

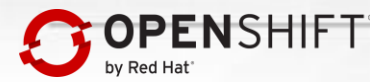

### **Image Push & Download**

- Admin이 외부 Registry 로부터 받거나 자체 제작한 이미지를 Image Registry 에 올린다.
  내부의 Openshift에서 Image Registry로부터 이미지를 받아갈 수 있다.

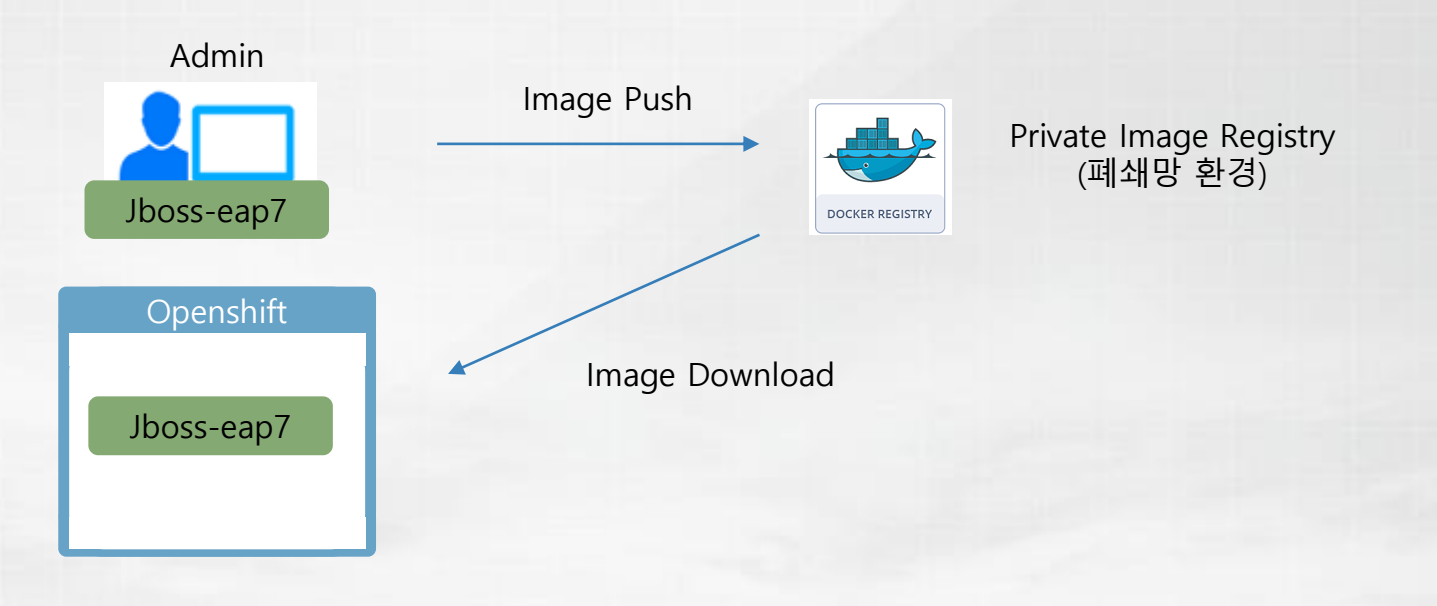

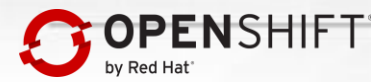

# **Openshift Image Stream**

- Openshift에서는 ImageStream 형태로 이미지를 관리한다.
- 하나의 ImageStream 에는 Tag가 다른 여러 개의 이미지가 있고 각각 ImageStreamTag와 Image Metadata로 구별될다.

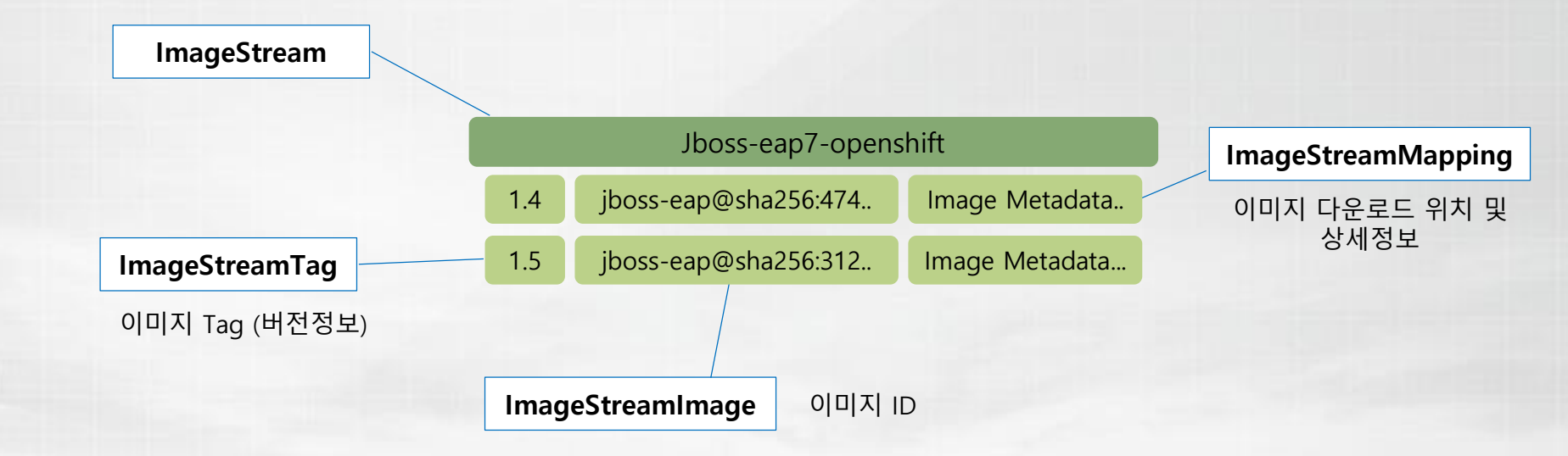

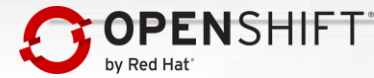

### **Image Import**

- ImageStream에 정의되어 있는 이미지를 다운로드 받아 Openshift 내부에 저장한다.
- ImageStream은 최초에 이미지가 들어 있지 않으므로 import-image 를 통해 이미지를 저장한다.
  이미 이미지를 다운로드 받은 후에도 import-image를 통해 업데이트할 수 있다.

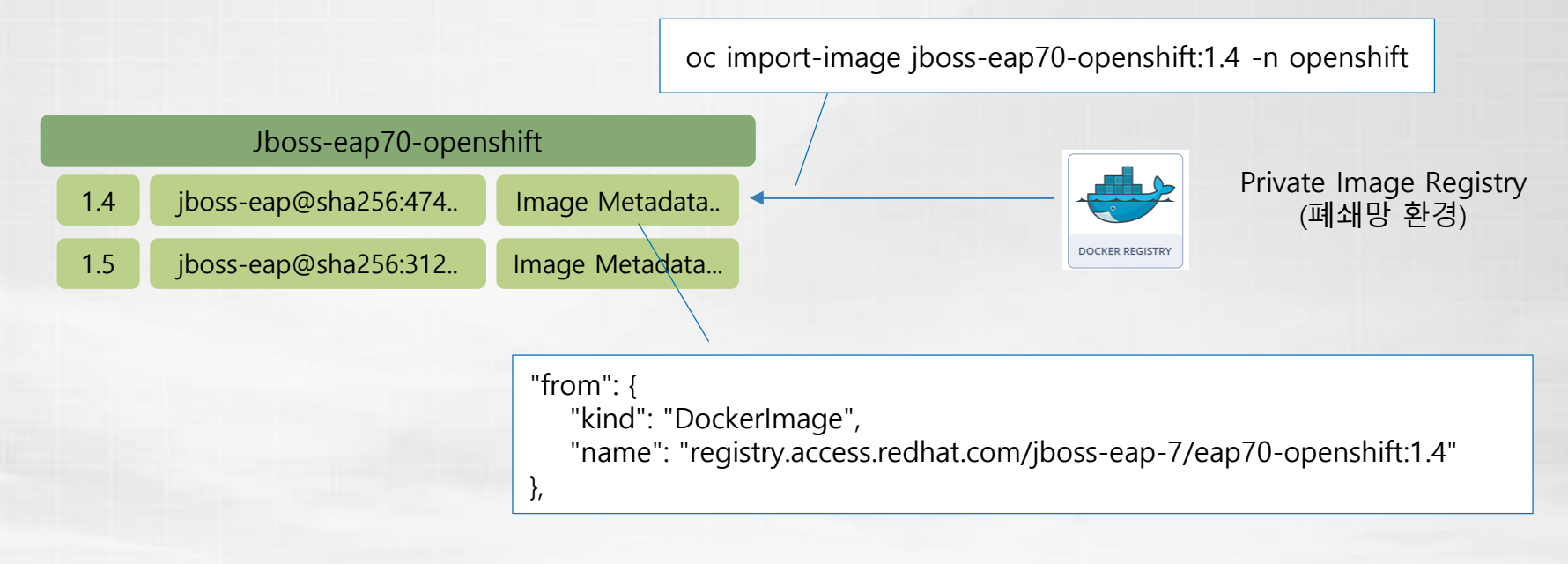

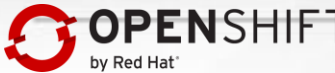

# **Image Import**

- import-image 를 수행한 이후에 Node에 수행중인 어플리케이션은 바로 변경되지 않는다.
  Build를 수행하면 새로운 이미지를 이용하여 어플리케이션을 생성한다.

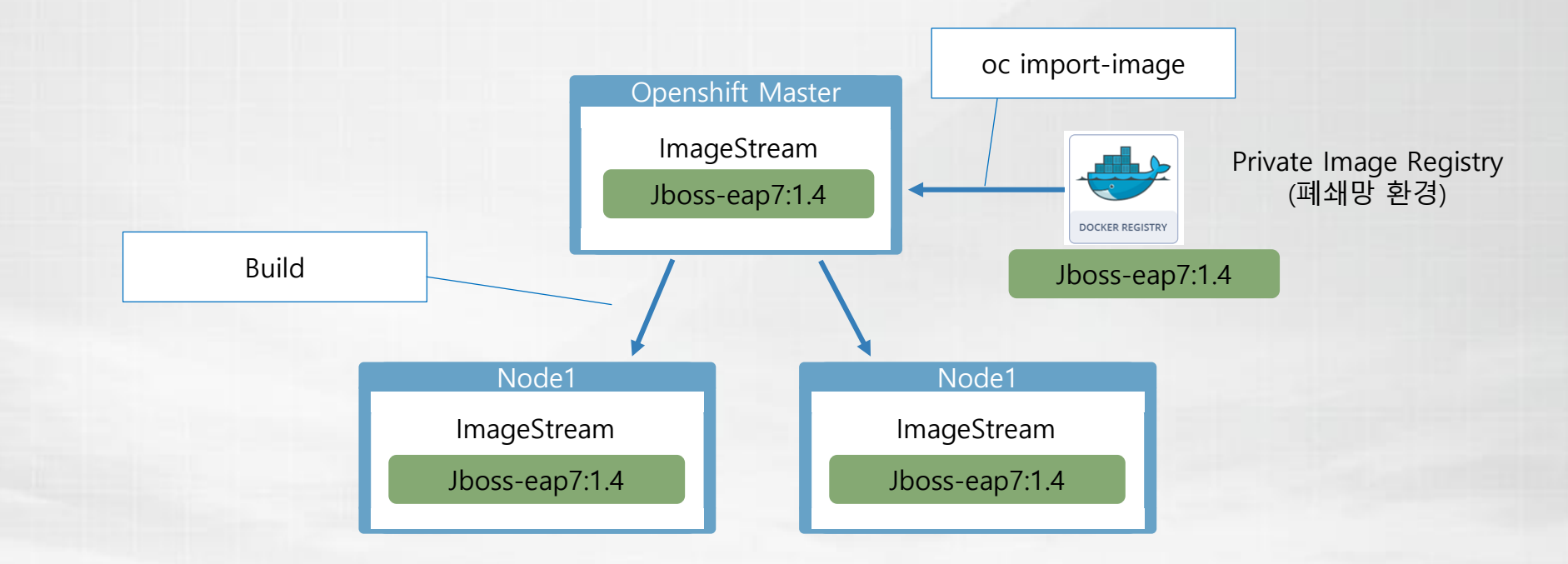

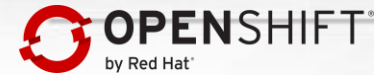

# 3. S2I Builder 이미지 및 커스텀 이미지 생성

- S2I Builder 이미지란?
- S2I Builder 이미지 작동방식
- 기존 이미지를 변경하여 커스텀 이미지 생성

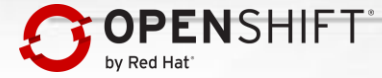

### **S2I Builder**

- 일반적으로 Java WAS 이미지는 OS Libs, JDK, WAS Engine, Application 으로 이루어진다.
  이미지에서 변경이 지속적으로 일어나는 부분은 Application 이다.
  Builder Image에는 Application을 다운받아 Build 할 수 있는 Builder가 들어있다.

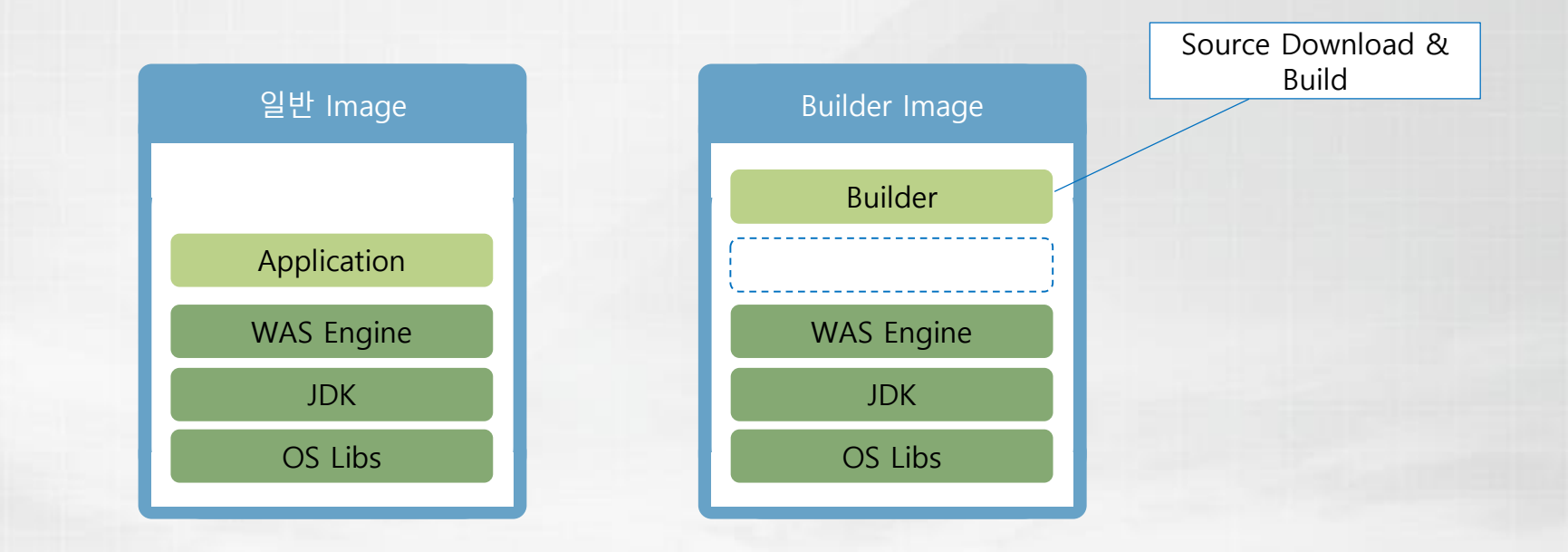

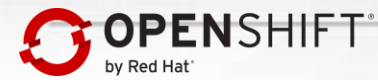

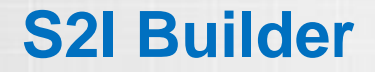

• 이미지를 컨테이너로 실행하면 Builder 가 작동하여 Application을 다운로드 받아 새로운 이미지를 만든다.

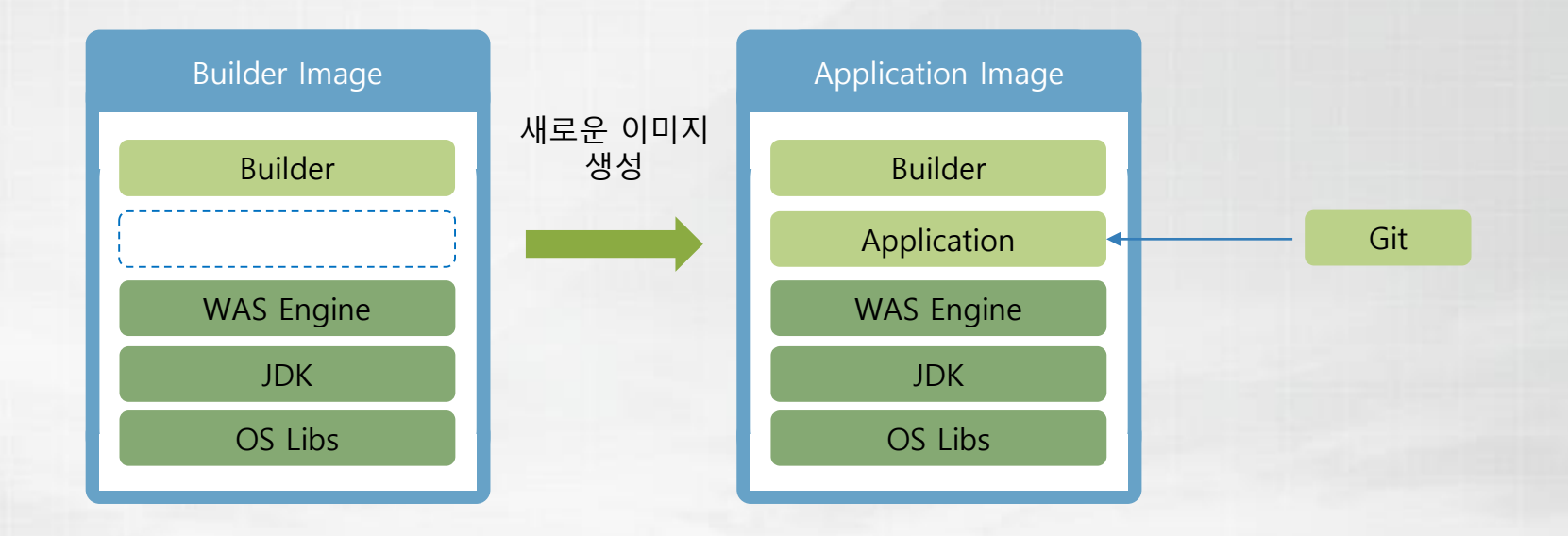

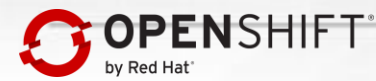

### **S2I Builder**

- Builder Image는 Git 서버로 부터 Application을 받아 새로운 Application Image를 생성한다.
- 새로운 Application Image는 Openshift 내부에 Openshift Container Registry에 저장된다.
- 각 Node로 Application Image를 배포한다.

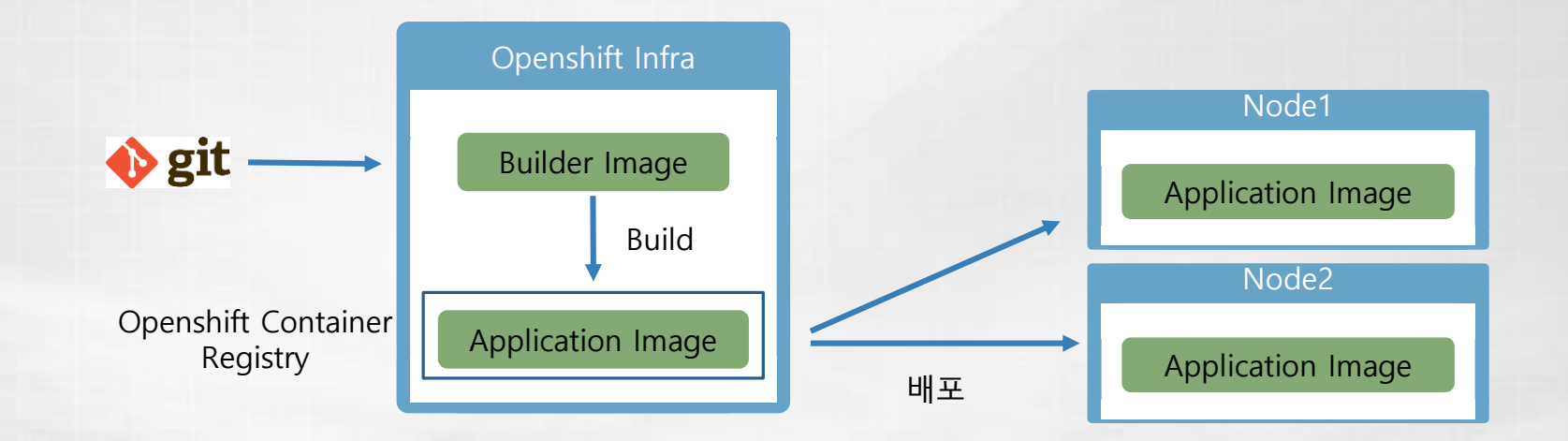

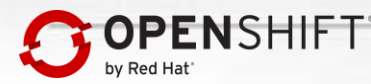

# 기존 이미지 변경

Dockerfile

ENSHIFT

• 기존 이미지를 변경하여 새로운 이미지를 만들 수 있다

**Base Image** FROM jboss-eap-7/eap70-openshift # Scripts for troubleshooting File 복사 COPY files/bin/launch/add java opts append.sh /opt/eap/bin/launch/ . . . # Install packages and change gclog name root 유저로 변경 USER Ø RUN sed -i "s/en US/all/" /etc/yum.conf \ 다국어 패키지 설치 && yum -y reinstall glibc-common \ && yum clean all # Maven Repo. Direcotry Permission 불필요 파일 삭제 RUN rm -f /opteap/standalone/deployments/activemg-rar.rar \ . . . && chmod -R 775 /home/jboss/scripts # Allow arbitrary iboss 유저로 변경하여 실행 **USER 185** ENV LANG=ko KR.utf8 TZ=Asia/Seoul OS 문자셋 및 타임존설정

# 기존 이미지 변경

• Dockerfile을 이용하여 새로운 이미지를 생성한다.

# docker build -t ncis-eap70-openshift:1.0 .

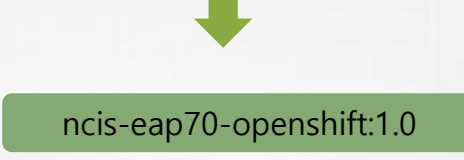

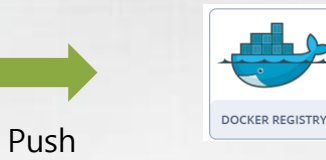

Private Image Registry

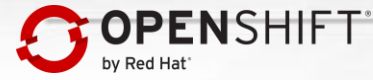

# **Guideline for Building Image**

https://docs.openshift.com/container-platform/3.3/creating\_images/guidelines.html#openshiftcontainer-platform-specific-guidelines

- Image 재사용
- Image에 Tag를 사용하여 유지관리
- Multiple Processes 회피
- Image Build 후 임시파일 제거
- Layer 최소화
- Support Arbitrary User IDs

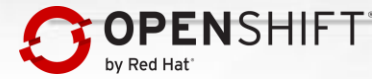

# 4. JBoss EAP 이미지

- Openshift용 JBoss EAP 이미지의 특징
- JBoss EAP 이미지 작동방식

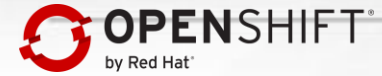

# EAP7 for Openshift 이미지 특징

| 구분            | 내용                                                  |
|---------------|-----------------------------------------------------|
| 운영모드          | Standalone                                          |
| Admin Console | 없음                                                  |
| JBOSS_HOME    | /opt/eap                                            |
| 실행 스크립트       | /opt/eap/bin/openshift-launch.sh                    |
| OS Version    | Red Hat Enterprise Linux Server release 7.3 (Maipo) |

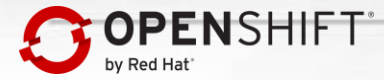

# JBoss EAP7 이미지 작동방식

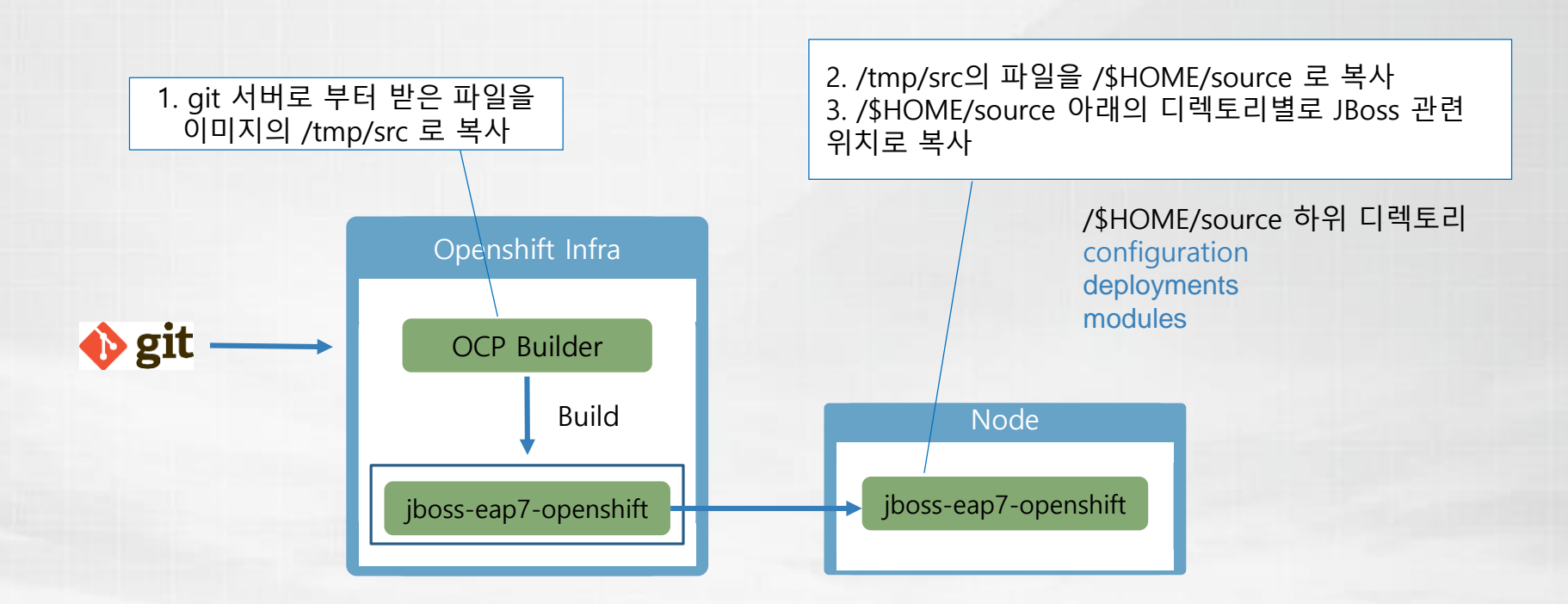

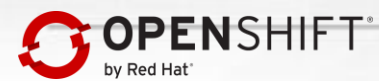

# 실행순서

| 순번 | 스크립트파일                           | 용도                      |
|----|----------------------------------|-------------------------|
| 1  | /usr/local/s2i/assemble          | 소스 및 설정파일을 JBoss 내부로 복사 |
| 2  | /usr/local/s2i/run               | openshift-launch.sh 실행  |
| 3  | /opt/eap/bin/openshift-launch.sh | EAP 기동                  |

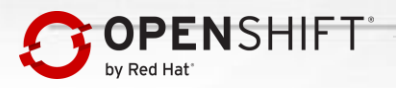

# Git vs Container 파일위치

• Git 서버의 각 디렉토리 파일들은 아래와 같이 컨테이너 디렉토리로 복사된다.

| 구분     | <b>Git Directory</b> | 파일                                 | <b>Container Directory</b>  |
|--------|----------------------|------------------------------------|-----------------------------|
| 소스     | /                    | war ear rar jar                    | \$JBOSS_HOME/deployments/   |
|        | /deployments/        | war ear rar jar                    | \$JBOSS_HOME/deployments/   |
| 설정파일   | /configuration/      | 모든파일<br>(standalone-openshift.xml) | \$JBOSS_HOME/configuration/ |
| Module | /modules/            | 모든파일                               | \$JBOSS_HOME/modules/       |

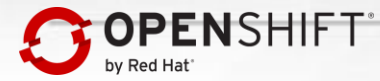

# 5. 이미지를 이용한 어플리케이션 생성

- Openshift Resource
- Build
- Git

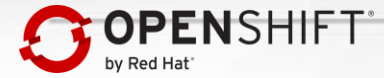

# **Openshift User and Project Resources**

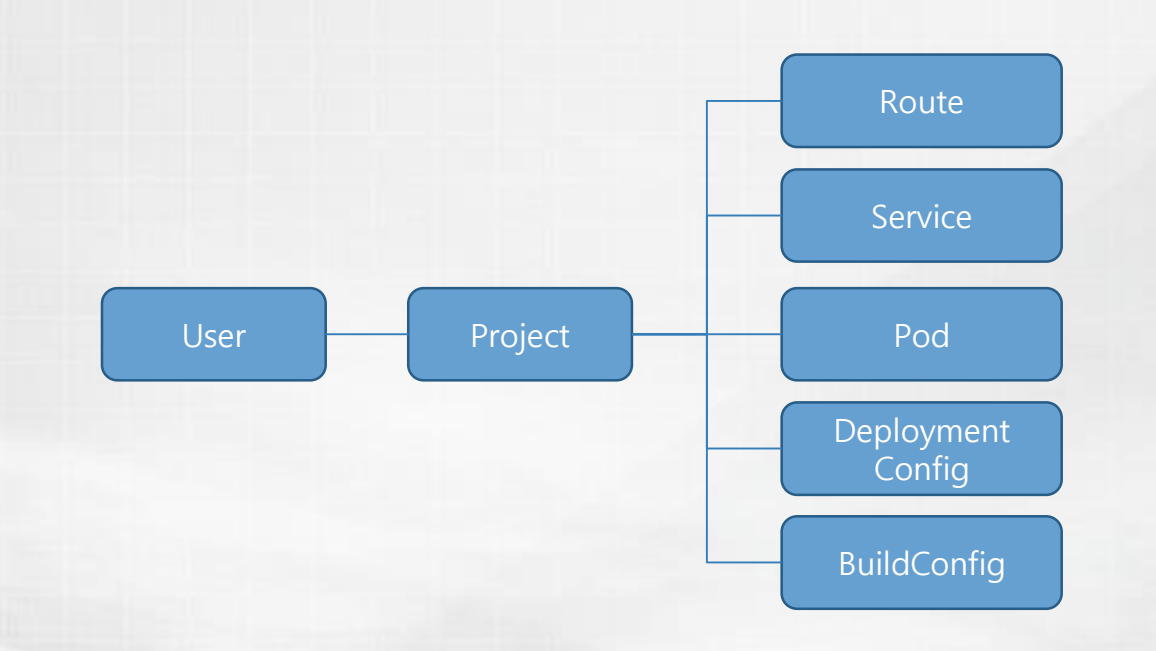

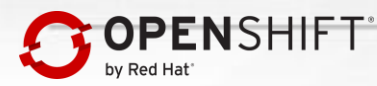

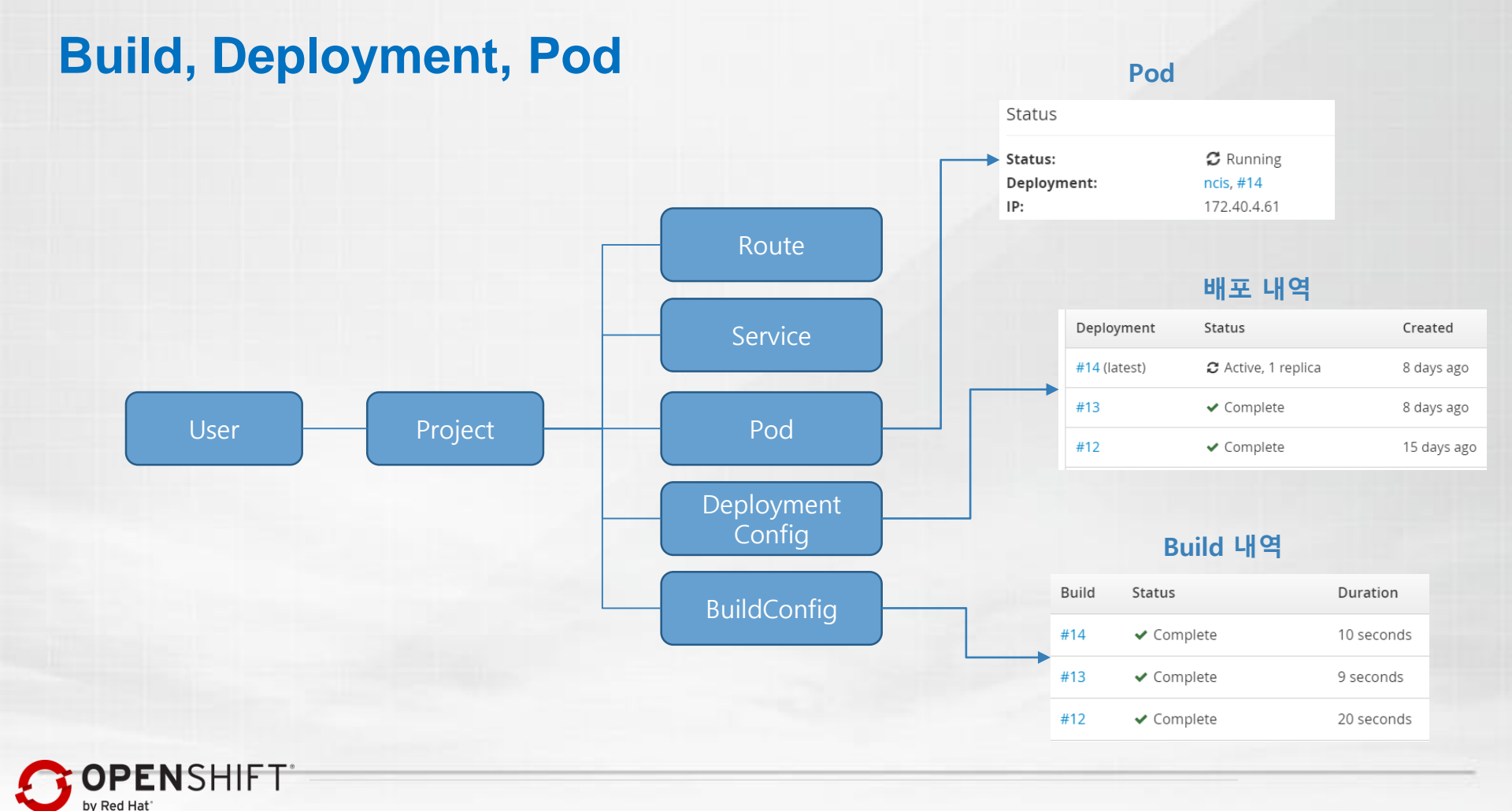

# **BuildConfig**

• BuildConfig는 설정된 내용을 기반으로 Build를 실행하는 역할을 한다.

### 가져올 Application 정보

Git Repository URL:

http://gitlab.test.rp.co.kr/root/ncis-eap70.git

Git Reference: master

Context Dir: simple-app

### 사용할 Image / 결과 Image

Build From :

openshift/ncis-eap70-openshift:1.4

Push To:

myproject/ncis-eap70-openshift:latest

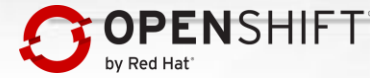

### Git

- OCP Builder 는 원격지의 소스를 가져오기 위한 방법으로 Git 서버를 사용한다.
- Branch Reference는 master, Context는 /로 설정하면 git clone 시 Git 서버의 모든 히스토리까지 받게 되므로 소스의 용량이 커지고 오래 걸린다.
- 용량을 줄이려면 아래와 같이 Git Reference를 빈칸으로 남겨둬야 한다.

### 소스와 전체 히스토리 복사

Git Repository URL:

http://gitlab.test.rp.co.kr/root/ncis-eap70.git

Git Reference: master

Context Dir: /

### 소스와 최종 히스토리만 복사 (--depth=1)

Git Repository URL:

http://gitlab.test.rp.co.kr/root/ncis-eap70.git

Git Reference:

Context Dir: /

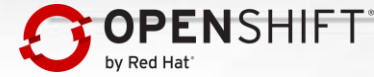

# 6. 배포 및 롤백

- Deployment
- Rollback

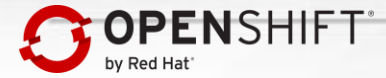

# Deployment

• Deployment는 Build에 의해 생성된 이미지를 Node로 배포하여 실행시키는 것을 말한다.

### 배포할 Image

Image Stream Tag: myproject/ncis:latest Image가 변경되면 자동으로 배포: yes 설정이 바뀌면 자동으로 배포: yes

### 배포 방법

Strategy Type: Rolling Max Num Unavailable Pods: 25% ( ¼ 씩 Rolling배포) Replicas: 4 (동시에 유지할 Pod 개수)

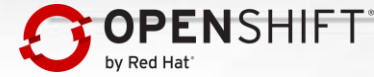

### Rollback

- Rollback은 기존에 배포됐던 특정 시점으로 어플리케이션을 다시 배포하는 것을 말한다.
  Openshift는 기존 Deployment 이미지를 그대로 유지하고 있으므로 쉽게 Rollback이 가능하다.

|              | 배포 내역               |             |
|--------------|---------------------|-------------|
| Deployment   | Status              | Created     |
| #14 (latest) | € Active, 1 replica | 8 days ago  |
| #13          | ✓ Complete          | 8 days ago  |
| #12          | ✓ Complete          | 15 days ago |

| Deployments » ncis » #12 | 2                         |
|--------------------------|---------------------------|
| ncis-12 created 15 days  | ago                       |
| app ncis openshift.io/de | ployment-config.name ncis |
| Details Environment      | Metrics Logs Events       |
| Status:                  | ✓ Complete Roll Back      |
| Deployment Config:       | ncis                      |
| Status Reason:           | image change              |
| Selectors:               | deployment=ncis-12        |
|                          | deploymentconfig=ncis     |
| Replicas:                | 0 current / 0 desired     |

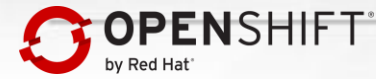

# 7. 서비스 확장

- Manual Scale-Out
- Resource Limits
- Auto-Scaler

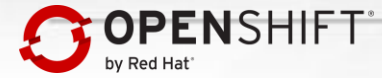

# **Manual Scale-out**

• 실행될 Pod의 개수를 화살표로 조정할 수 있다.

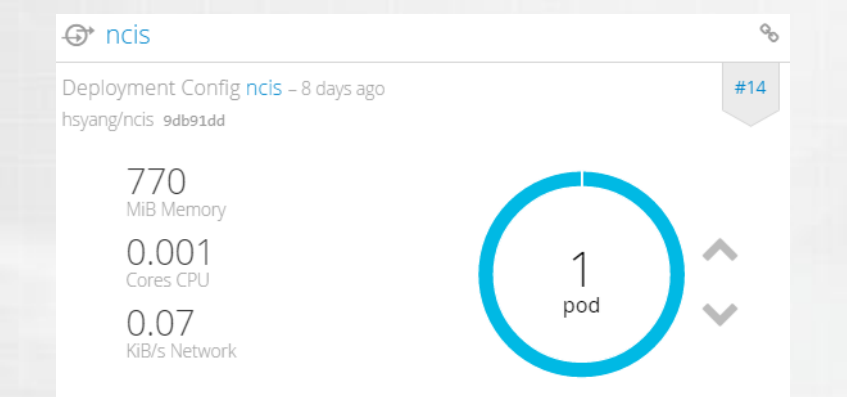

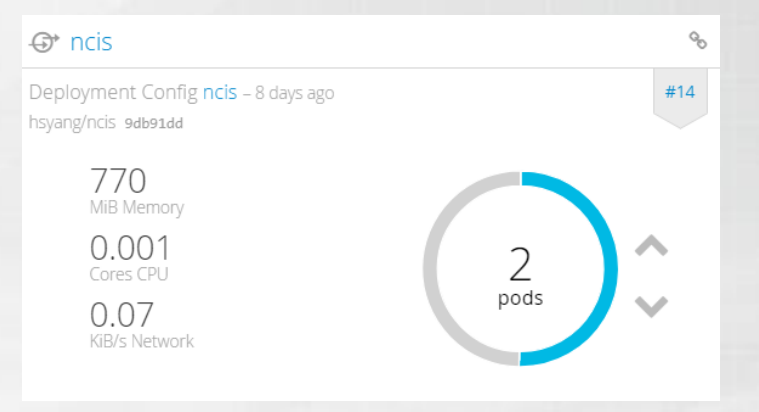

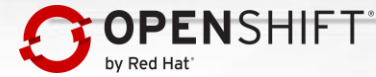

### **Resource Limit**

• 컨테이너가 최대로 사용할 수 있는 CPU와 Memory 를 지정할 수 있다.

#### CPU

#### Request

1000 millicores ~

The minimum amount of CPU the container is

guaranteed.

#### Limit

2000 millicores ~

. . .

The maximum amount of CPU the container is allowed to use when running.

What are millicores?

#### Memory

#### Request

| 1000 MIB ~ |  |
|------------|--|
|------------|--|

The minimum amount of memory the container is guaranteed.

Limit

| 2000 | MiB | ~ |
|------|-----|---|
|------|-----|---|

The maximum amount of memory the container is allowed to use when running.

#### What are MiB?

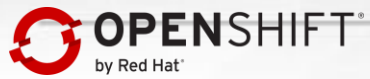

### **Auto-Scaler**

• 지정된 CPU 사용율에 따라 Pod의 개수가 자동으로 증가 또는 감소하게 설정가능하다.

#### \* Autoscaler Name

ncis

A unique name for the horizontal pod autoscaler within the project.

#### Min Pods

The lower limit for the number of pods that can be set by the autoscaler. If not specified, defaults to 1.

#### \* Max Pods

4

The upper limit for the number of pods that can be set by the autoscaler.

#### CPU Request Target

70

%

The percentage of the CPU request that each pod should ideally be using. Pods will be added or removed periodically when CPU usage exceeds or drops below this target value. Defaults to 80%.

Learn More 🗹

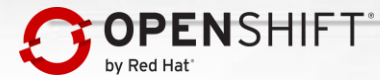

# **EAP7** Application

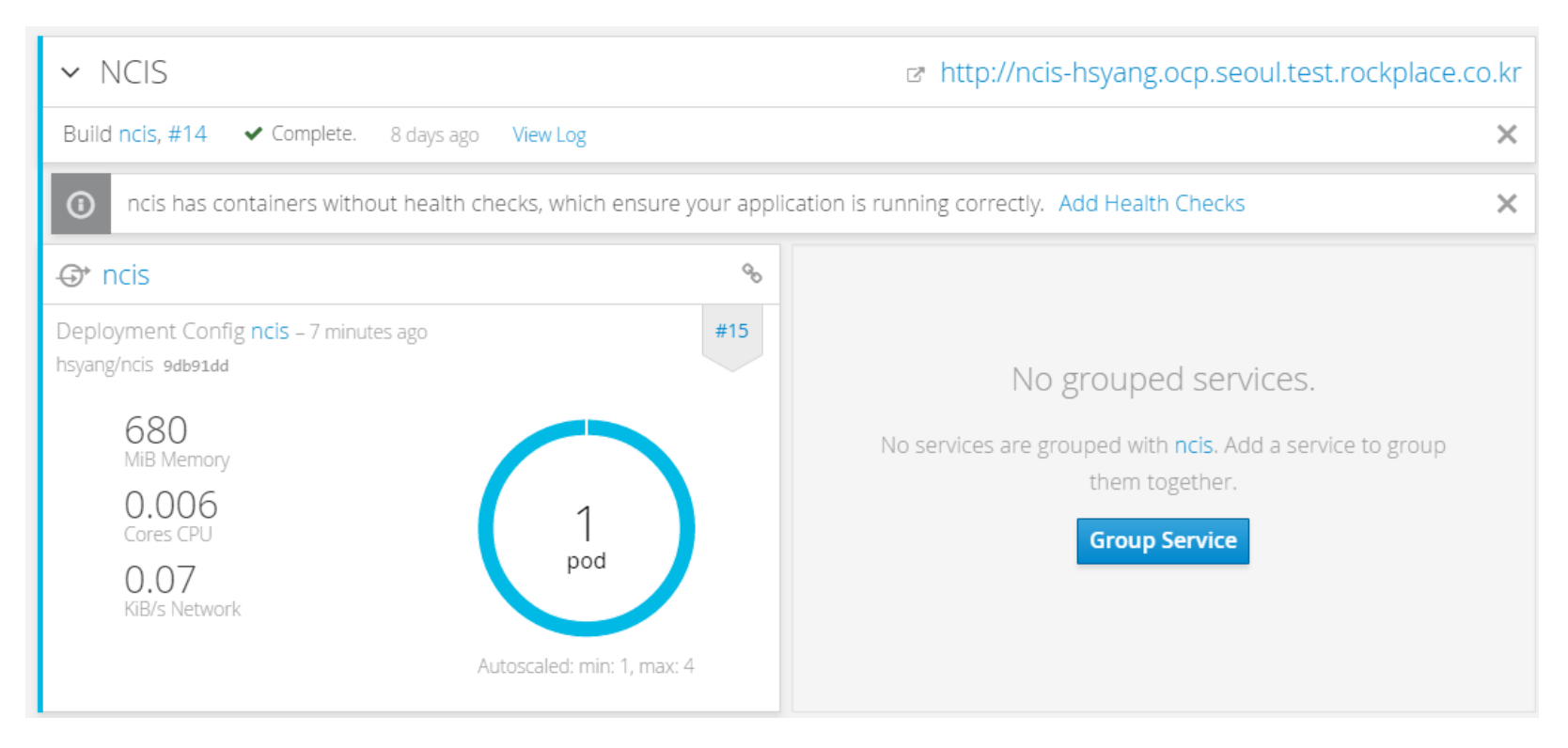

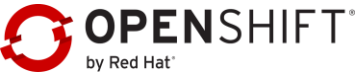

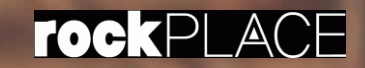

# 감사합니다

midware@rockplace.co.kr